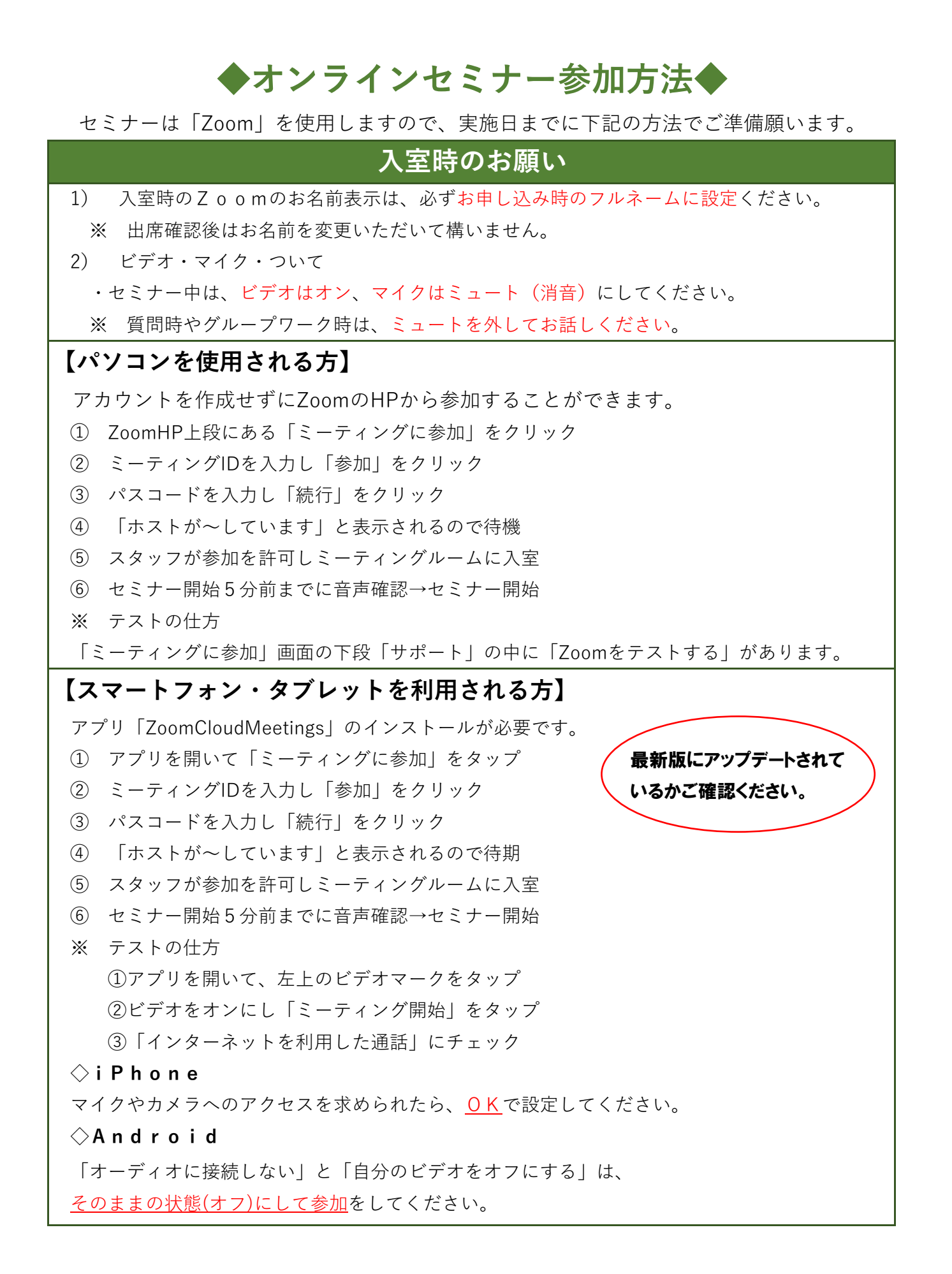

## オンラインセミナーの注意事項&お知らせ

- 1) Webカメラによるインターネット通信が可能な端末をご用意ください。
- オンラインセミナーはZoomを利用したサービスのため、「Zoomサービス規約」
  に同意の上、Zoomをご利用いただける方に限ります。Zoomの利用に伴う設定・ 操作方法等のご案内は行っておりませんのでご了承ください。
- 3) 通信料などの費用については、利用者負担となります。
- 4) インターネットに関する各種トラブルが発生した場合は自己責任となります。
- 5) 録音・録画はその方法を問わず禁止とさせていただきます。
- 6) 音声や映像が止まる場合は、一旦退室いただき、再入室をお試しください。
  ※どうしても再入室できない場合、PC /タブレット/スマホを再起動したのちに、
  再入室をお試しください。
- 7) 雇用保険受給中の方は、セミナー後のアンケート回答で1回の求職活動実績となります。